## Mode d'emploi de la Caution locative étudiante (CLE)

#### 1- Se créer un compte Lokaviz ou s'identifier

Les démarches sont indiquées sur le site de LOKAVIZ (<u>www.lokaviz.fr</u>) sur l'onglet CAUTION CLE :

| 📴 🖬                                                                                                 | Mon compte : Identifiant                                                                                                    | Mot de passe OK Mot de                                                                                                    | passe perdu                                                                                                    |
|----------------------------------------------------------------------------------------------------|----------------------------------------------------------------------------------------------------|----------------------------------------------------------------------------------------------------|----------------------------------------------------------------------------------------------------|
| LQKA                                                                                                | OGEMENT ÉTUDIANT                                                                                                    | ÉTUDIANTS, POUR TROUVER UN LOGEMENT<br>TOUT EST SUR LOKAVIZ.FR                                                                                                    | enderstand<br>() Storada Angel<br>() Storada Angel |
| ACCUEIL RECHERCHER U                                                                                | N LOGEMENT RÉSIDENCES CROUS INFOS ETUE                                                                                                    | IANTS INFOS BAILLEURS CAUTION CLE DÉPOSER UN                                                                                                    |                                                                                                    |
| <u>Accueil Lokaviz</u> > <u>C</u>                                                                   | aution CLE > <u>Vous êtes étudiant</u>                                                                                                    |                                                                                                    |                                                                                                    |
| Vous êtes étudi                                                                                     | ant 📃 🔍 Vous êtes étudia                                                                                                    | int                                                                                                    |                                                                                                    |
| A qui s'adresse la Cl     Pour quel type de     logement ?                                          | .É ?<br>● A qui s'adresse la CLI                                                                                                    | ?                                                                                                    |                                                                                                    |
| Schéma de fonction<br>simplifié<br>Quels loyers ?                                                   | La Clé (caution locative étud<br>personnels de faciliter leur au<br>La Clé est gérée par les Crou<br>académies, hors Outre-mer.                                                                                                    | ante) est une garantie de l'Etat qui permet aux étudiants dép<br>xoès à un logement.<br>xs. Après une période de test en 2013, elle est désormais disp                                                                                                    | ourvus de garants<br>ponible dans toutes les                                                                                                    |
| Incapacité ponctuell     payer     Faire une demande                                                | e de<br>Le dispositif peut bénéficier à<br>disposant de revenus m<br>cherchant à se loger en                                                                                                    | tous les étudiants :<br>is sans caution familiale, amicale ou bancaire<br>France, pour y faire leurs études.                                                                                                    | ~                                                                                                    |
|                                                                                                    | B SUR     B SUR     B SUR     B SUR     B SUR     C Support      C Support     C Support      C Support      C Support | s au 1er septembre de l'année de signature du bail ;<br>au 1er septembre de l'année de signature du bail sous réserve<br>é étrangère (doctorat obtenu depuis moins de 6 ans, occupan<br>e unité ou laboratoire de recherche dans le cadre d'un contrat         | e d'être doctorants ou post<br>t un poste de chercheur<br>t à durée déterminée).                                                                                                    |
| LA CENTRALE DU JOB ÉTUI<br>Les dernières annonce<br>jobs                                            | s de                                                                                                    | La garantie est personnelle. Si le loge<br>colocation, chaque colocataire doit fair<br>garantie et satisfaire à ces conditions.<br>comporter de clause de solidarité.                                                                                          | ment est loué en<br>re une demande de<br>De plus, le bail ne doit pas                                                                                                    |
| <ul> <li>aides aux personne<br/>difficulté (personne<br/>àgées, handicapés,<br/>malades)</li> </ul> |                                                                                                    | Tout bénéficiaire, agissant avec d'autr<br>même location, ne pourra bénéficier si<br>seule garantie de location relevant du<br>convention : colocation solidaire = 1 or<br>dossier de garantie, 1 étudiant représ<br>cotisation partagée entre les colocatai   | es solidairement pour une<br>multanément que d'une<br>dispositif objet de la<br>onvention par bail, 1 seul<br>entant la colocation, 1<br>res.                                                                                                    |
| Mission 2 Mois<br>12h / Semaine<br>35000 Rennes<br>agarde d'enfant à<br>domicile<br>CDD 10 Mois     |                                                                                                    | Pour les colocations dans lesquelles le<br>solidarité des colocataires, chaque bér<br>individuellement du dispositif de garan<br>engagement locatif = 1 dossier de gan<br>de colocation détaillant les quotes-par<br>colocataire, 1 cotisation individuelle po | bailleur n'impose pas la<br>néficiaire pourrs bénéficier<br>tie pour son propre<br>antie par étudiant, 1 bail<br>ts respectives de chaque<br>pur chaoun.                                                                                                    |
| 20h / Semaine                                                                                       |                                                                                                    |                                                                                                    | ~                                                                                                    |

Le dispositif peut bénéficier à tous les étudiants :

- disposant de revenus mais sans caution familiale, amicale ou bancaire : il n'existe pas de barème de revenus. Les demandes des étudiants ne disposant pas de revenus sont également étudiées.
- cherchant à se loger en France, pour y faire leurs études.
- âgés de moins de 28 ans au 1er septembre de l'année de signature du bail ;
- âgés de plus de 28 ans au 1er septembre de l'année de signature du bail sous réserve d'être doctorants ou post-doctorants de nationalité étrangère (doctorat obtenu depuis moins de 6 ans, occupant un poste de chercheur non titulaire au sein d'une unité ou laboratoire de recherche dans le cadre d'un contrat à durée déterminée).

Son coût pour l'étudiant est <u>1,5% du loyer charges comprises</u>.

Tout d'abord l'étudiant doit se créer un compte LOKAVIZ (si ce n'est pas déjà fait).

|                                                                                                    | colocataire, 1 cotisation individuelle pour chacun.                                                                                                    |
|----------------------------------------------------------------------------------------------------|----------------------------------------------------------------------------------------------------|
| O Procédure                                                                                                    | ~                                                                                                    |
| La demande de CLE (Caution Locative Etudiante) s<br>à votre espace personnel.<br>Pour accéder à votre espace personnel, vous deve<br>oette page, si vous possédez déjà un compte.<br>Une fois identifié, cliquez dans le menu principal su<br>de CLE. | 'effectue directement depuis le site Lokaviz, en vous connectant<br>z <mark>vous créer un compte étudiant</mark> ou bien vous identifier,en haut de<br>r "Ma Caution Locative" pour accéder au formulaire de demande |

Si l'étudiant n'a pas encore d'INE, il devra intégrer un justificatif de sa condition d'étudiant.

| Accueil Loka | viz > <u>Créez votre compte étudiant</u>                                                                                                    |
|--------------|----------------------------------------------------------------------------------------------------|
| U            | Creez votre compte etudiant<br>La saisie de tous les champs suivis du signe (*) sont obligatoires.                                                                                                    |
|              | Profil étudiant Coordonnées Identification                                                                                                    |
|              | Attention, si vous possédez déjà un compte sur le <u>site du job étudiant Jobaviz fr</u> ou si vous avez déjà ouvert un compte dans la rubrique "logement<br>en ville" du site de votre CROUS, vous êtes déjà automatiquement inscrit sur Lokaviz. Vous pouvez dès maintenant vous identifier.                                                    |
|              | Votre nº INE (Identification Nationale Etudiant)                                                                                                    |
|              | Le numéro INE (Identification Nationale Etudiant) figure sur votre carte d'étudiant ou sur l'imprimé de confirmation<br>d'inscription au baccalauréat.                                                                                                    |
|              | Numéro INE                                                                                                    |
|              | Je n'ai pas de numéro INE                                                                                                    |
|              | Si vous ne possédez pas de numéro INE (vous venez de l'étranger ou vous êtes scolarisé dans un établissement ne<br>dépendant pas de l'Education nationale), vous devez nous fournir un justificatif de votre inscription dans<br>l'enseignement supérieur français sur l'année en cours ou l'année à venir ou une attestation de stage en France. |
|              | I'étudie dans un établissement d'enseignement supérieur français                                                                                                    |
|              | 🔘 Je n'étudie pas en France mais j'effectue un stage en France                                                                                                    |
|              | Mon justificatif (*) : <u>Ajouter un fichier</u>                                                                                                    |
|              | • Identité                                                                                                    |
|              |                                                                                                    |

#### 2-Intégrer numériquement toutes les informations et les pièces demandées

Lorsqu'il a validé son inscription sur le site LOKAVIZ, il retourne sur son espace dans la partie « Ma Caution Locative ».

| Ft il rentre | les informations | demandées | dans la  | nartie Moi | n Profil  |
|--------------|------------------|-----------|----------|------------|-----------|
| Ethrentie    | les informations | uemanuees | ualis la | partie wo  | I FIUIII. |

| ACCUEIL RECHERCHER INFOS P | RATIQUES LES RÉSIDENCES CROUS MA        |                                      | FICHE ÉTUDIANT |              |
|----------------------------|-----------------------------------------|--------------------------------------|----------------|--------------|
|                            |                                         |                                      |                |              |
| Accueil Lokaviz            |                                         |                                      |                |              |
| Ma caution locative        | Formulaire de der                       | mande                                |                |              |
| - 1 demande en cours       | Constitution                            |                                      |                |              |
|                            | Consulter mes messages                  |                                      |                |              |
| Mes messages               | Ma demande Mon profil Mes o             | locuments à transmettre              | Mon logement   | Transmission |
| - Aucun message            | Tous les champs suivis d'un (*) sont ob | ligatoires.                          |                |              |
| Consulter mes              | Mon identité                            |                                      |                |              |
| messages                   | Ciulté (M                               |                                      |                |              |
|                            | Civine (*)                              | Monsieur @ Madar                     | me             | -            |
|                            | Nom de ieune fille                      | 1                                    |                | -            |
|                            | Prénom (*)                              | Christelle                           |                |              |
|                            | Date de naissance (*)                   | 02/08/1990                           |                |              |
|                            | Lieu de naissance (*)                   | Fort De France                       |                |              |
|                            | Nationalité (*)                         | Française                            | Y              | 3            |
|                            | Profil (*)                              | Etudiant O Post-de                   | octorant       |              |
|                            | Nº INE                                  | 0614                                 |                |              |
|                            | Mes coordonnées                         |                                      |                |              |
|                            |                                         |                                      |                |              |
|                            | Courriel (*)                            |                                      |                |              |
|                            | Adresse ectuelle (*)                    |                                      |                |              |
|                            | Complément d'adresse                    | And Party and a second second second |                |              |
|                            | Code postal (*)                         | 63000                                |                |              |
|                            | Ville (*)                               | CLERMONT FERRAND                     |                |              |
|                            | CROUS (*)                               | CROUS de CLERMONT                    | -FERRAND       |              |
|                            | Académie (*)                            | CROUS de CLERMONT                    | -FERRAND       |              |
|                            | Mes revenus                             |                                      |                |              |
|                            | Bourrior /*)                            | a New (6.64)                         |                |              |
|                            | Dénéfaisies d'une side a service        |                                      |                |              |
|                            | du FNAU (*)                             | Non Oui                              |                |              |
|                            | Salaire net mensuel (*)                 | 0.00                                 |                | €            |
|                            | Allocations familiales (*)              | 0.00                                 |                | €            |
|                            | Aides au logement (AL ou APL)<br>(*)    | 0.00                                 |                | €            |

Etape suivante : l'étudiant se retrouve sur l'onglet « Mes documents à transmettre ». Il doit préciser sur cette page s'il a trouvé un logement ou pas.

Puis, il doit intégrer toutes les pièces justificatives qui lui sont demandées numériquement:

- Pièce d'identité (carte d'identité, passeport ou livret de famille)
- Justificatif de la condition d'étudiant
- IBAN+BIC : le compte doit être au format SEPA.
- Justificatifs de revenus des 3 derniers mois : bulletins de salaires, attestation de bourse, relevés de compte faisant apparaître des versements ou virements réguliers, attestation de prise en charge d'un parent...

Toutefois, pour les ressources, il n'y a pas de barème particulier. Mais, l'étudiant doit dans tous les cas intégrer un document justifiant de revenus ou de non-revenus.

| Ma demande                       | Mon profil                                               | Mes documents à transmettre                                                      | Mon logement   | Transmission             |            |
|----------------------------------|----------------------------------------------------------|----------------------------------------------------------------------------------|----------------|--------------------------|------------|
| Si vous avez de<br>demande de CL | éjà trouvé votre<br>E sera simplifiée<br>ncore trouvé mo | logement et possédez les informe.<br>A logement o d'a <mark>i déjà trouve</mark> | é mon logement | ogeur et votre logement, | la procédu |
| Tous les champ                   | s suivis d'un (*)                                        | sont obligatoires.                                                               |                |                          |            |
|                                  |                                                          |                                                                                  |                |                          |            |
| • Etape                          | 1 - Documents o                                          | léjà transmis                                                                    |                |                          |            |

Attention : Si les documents ne sont pas <u>tous</u> intégrés, sa demande reste à l'état de brouillon et n'apparait pas dans les dossiers à traiter.

Chaque rubrique doit obligatoirement comporter un document justificatif.

En cas de justificatif transmis illisible ou non valide, un mail est envoyé à l'étudiant lui demandant de fournir rapidement un nouveau document par mail, et le dossier est mis en attente.

Après cela l'étudiant passe sur l'onglet « Transmission », pour valider sa demande.

| onsulter mes messa                                                                                                    | <u>ies</u>                                                                                                    |                                                                                                    |                                                                                                    |                                                                                                    |
|----------------------------------------------------------------------------------------------------|----------------------------------------------------------------------------------------------------|----------------------------------------------------------------------------------------------------|----------------------------------------------------------------------------------------------------|----------------------------------------------------------------------------------------------------|
| Ma demande Mo                                                                                                    | n profil Mes documents à transmettre                                                                                                    | Mon logement                                                                                                    | Transmission                                                                                                    |                                                                                                    |
| • Déclaration s                                                                                                    | ur l'honneur                                                                                                    |                                                                                                    |                                                                                                    |                                                                                                    |
| ne bénéfisies d'au                                                                                                    | ide des renseignements ci-dessus et déclar                                                                                                    | e sur l'honneur :<br>a de paiement de l                                                                                                    | lovera et de abore                                                                                                    | ues) essertés r                                                                                                    |
| <ul> <li>ne bénéficier d'au<br/>même motif et ne p</li> <li>ne pas avoir dépo<br/>l'élaboration d'un p</li> <li>dépôt de garantie.</li> <li>En ce qui concerne<br/>impayés seront din<br/>ou non.</li> <li>J'ai bien noté égalo<br/>versés au bailleur,<br/>de trois ans. La de<br/>signature du bail.</li> <li>Enfin, j'ai bien noté<br/>demandée pour tou</li> </ul> | Ide des renseignements ci-dessus et déclar<br>icune autre aide (dépôt de garantie, garantii<br>bas avoir déposé de demande similaire aupi<br>bsé de dossier auprès de la Commission de<br>lan de redressement ou ne pas bénéficier d<br>la caution locative, j'ai bien noté qu'en cas<br>ectement versés au bailleur à la première de<br>ement qu'en cas de mise en jeu de la garanti<br>à charge pour moi de les rembourser au CA<br>mande de CAUTIONNEMENT LOCATIF ET<br>equ'une cotisation correspondant au maxim<br>ite la durée du bail. | e sur l'honneur :<br>e de paiement de<br>rès d'un autre orga<br>surendettement d<br>l'un tel plan au mo<br>d'accord du Cauti<br>emande de celui-c<br>tie de paiement de<br>AUTIONNEMENT<br>'UDIANT© doit êtr<br>um à 1,5% du mo | loyers et de charg<br>anisme ;<br>le la Banque de Fi<br>iment de la demar<br>ionnement Locatif<br>i dans la limite de<br>e loyer et de charg<br>LOCATIF ETUDI/<br>reeffectuée au plu<br>ntant du loyer hor | ges) accordée p<br>rance en vue d<br>nde d'avance d<br>f Etudiant, les lo<br>e 4 mois conséc<br>es, les fonds s<br>ANT© dans un<br>is tard 3 jours a<br>s charges me s |

Cette étape génèrera une **attestation d'éligibilité/certificat CLE** qui permettra à l'étudiant de justifier auprès des bailleurs qu'il peut bénéficier d'un dispositif de cautionnement garanti par l'Etat.

#### **3-Remplir les informations sur le logement**

Lorsque l'étudiant a trouvé un logement, il doit revenir sur son espace personnel pour compléter son dossier dans la partie « Mon logement».

Son dossier passe en statut «à vérifier CROUS ».

Après vérification du gestionnaire CROUS, le dossier est traité par le SIRES. <u>Un mail est envoyé à l'étudiant pour lui signaler qu'il doit télécharger les documents générés par le</u> <u>SIRES sur son espace personnel LOKAVIZ</u>.

|     | - Eormulaira da                                                                       | domondo                                                 |                         |                                       |    |
|-----|---------------------------------------------------------------------------------------|---------------------------------------------------------|-------------------------|---------------------------------------|----|
| ive | • Formulaire de                                                                       | demande                                                 |                         |                                       |    |
|     | Consulter mes messages                                                                |                                                         |                         |                                       |    |
|     |                                                                                       |                                                         |                         | <b>T</b>                              |    |
|     | Ma demande Mon profil                                                                 | Mes documents a transmett                               | re Mon logement         | Transmission                          |    |
|     | Indiquer si vous avez déjà trouvé                                                     | votre logement ou non, en                               | cochant la case corres  | pondante.                             |    |
|     | Si vous avez déjà trouvé votre                                                        | logement et possédez les ir                             | formations sur votre le | ogeur et votre logement, la procédure | de |
|     | demande de GLE sera simplinee                                                         |                                                         |                         |                                       |    |
|     | Je n'ai pas encore trouvé mo                                                          | n logement 🛛 💿 J'ai déjà tr                             | ouvé mon logement       |                                       |    |
|     | Tous les champs suivis d'un (*) s                                                     | ont obligatoires.                                       |                         |                                       |    |
|     | Etape 1 - Documents d                                                                 | léjà transmis                                           |                         |                                       |    |
|     |                                                                                       |                                                         |                         |                                       |    |
|     |                                                                                       |                                                         |                         |                                       | -1 |
|     | <ul> <li>Pièce d'identité ou extrait</li> <li>Justificatif de la condition</li> </ul> | du livret de famille : <u>voir</u><br>d'étudiant : voir |                         |                                       |    |
|     | <ul> <li>IBAN + BIC : voir</li> <li>Instificatife do revenue de</li> </ul>            | a 2 deraiera meia : voir                                |                         |                                       |    |
|     | Justificatils de revenus de                                                           | es 3 derniers mois : <u>voir</u>                        |                         |                                       | -  |
|     | Etape 2 - Documents à                                                                 | transmettre ultérieureme                                | nt                      |                                       |    |
|     |                                                                                       |                                                         |                         |                                       |    |
|     |                                                                                       |                                                         |                         |                                       |    |
|     | Les documents sulvants                                                                | ionée per l'étudient et le loop                         | ns un secona temps :    |                                       |    |
|     | <ul> <li>Bail de location signé par</li> </ul>                                        | l'étudiant et le logeur                                 |                         |                                       |    |
|     | <ul> <li>Mandat SEPA signé par l</li> </ul>                                           | 'étudiant                                               |                         |                                       | 1  |
|     | • Etape pré <u>cédente</u>                                                            |                                                         |                         | Etape suivante 🚥 🔹                    |    |
|     |                                                                                       |                                                         |                         |                                       |    |
|     | (•) PRINCIPALES VILL                                                                  | ES ÉTUDIANTES                                           |                         | $(\bullet)$                           |    |

### <u>4-Faire signer au bailleur les documents générés par la SIRES (convention de garantie) et</u> <u>remplir le mandat SEPA</u>

Il les signe, les fait signer par le bailleur et les transmet, accompagnés d'une copie du bail, via son espace personnel dans un délai de 21 jours.

Dans le cas du Crous, c'est le directeur de la résidence qui signe la convention de garantie.

# 5-Transmettre via son espace personnel le bail signé, le mandat SEPA SIRES rempli et la convention de garantie signée par le bailleur

Enfin, après vérification des éléments par le SIRES, l'étudiant est averti par mail de l'acceptation définitive de son dossier et est invité à télécharger sa notification définitive sur son espace personnel (pas d'exemple pour le moment).

✓ Pour toute question : logement@crous-clermont.fr